## COLUMBIA

COLUMBIA UNIVERSITY IRVING MEDICAL CENTER

# How to Share Your Apple Health ECG Results with Your Physician via *Columbia Connect*

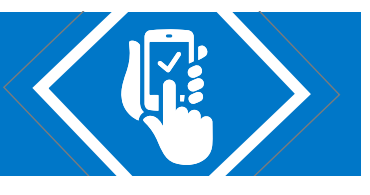

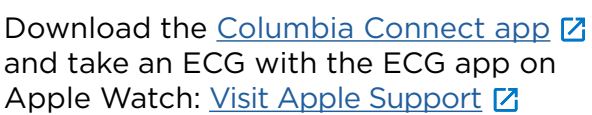

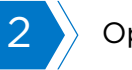

Open the Health App.

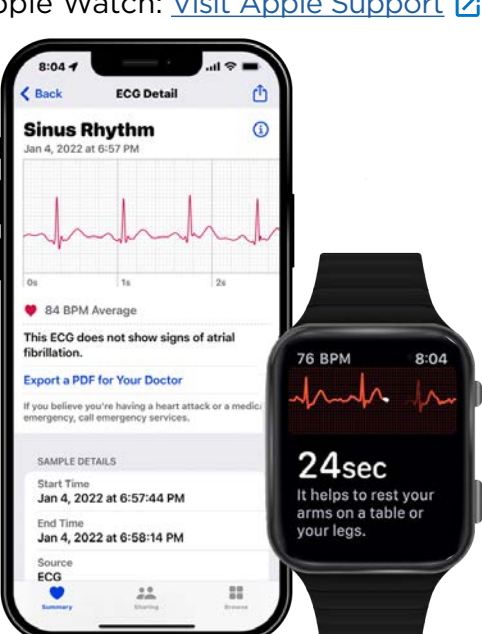

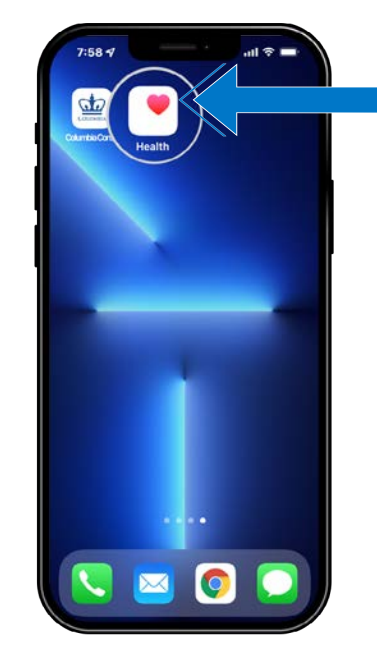

### Select Your Health Data

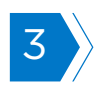

Tap "Show All Health Data"...

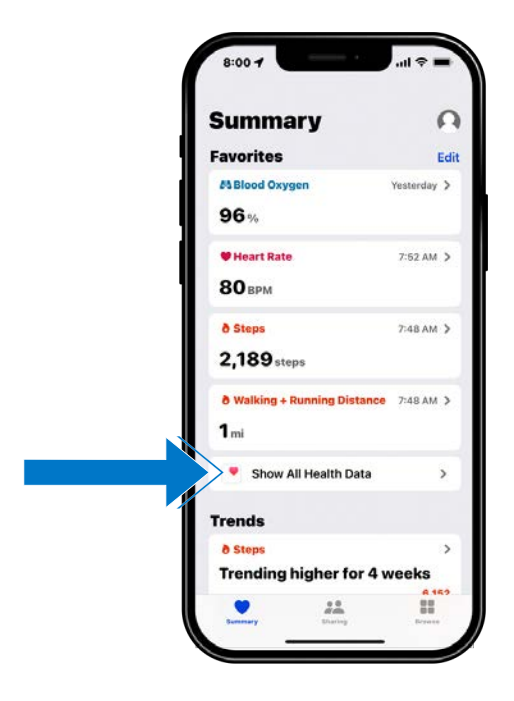

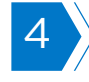

...then, tap > "Electrocardiograms (ECG)".

| <  | Summary All Healt               | h Data         |   |
|----|---------------------------------|----------------|---|
|    | All                             | Health Records |   |
|    | Electrocardiograms              | (ECG) Jan 4    | > |
|    | Sinus Rhythm<br>84 BPM Average  |                |   |
|    | ð Active Energy                 | 7:57 AM        | > |
| 24 | 137 cal                         |                |   |
|    | Heart Rate                      | 7:53 AM        | > |
| 1  | 80 врм                          |                |   |
|    | ð Stand Minutes                 | 7:50 AM        | > |
|    | 27 min                          |                |   |
|    | 🛡 Cardio Fitness                | 7:48 AM        | > |
|    | <b>34.1</b> vo <sub>2</sub> max |                |   |
|    | ð Workouts                      | 7:48 AM        | > |
|    | • 22                            |                |   |

COLUMBIA

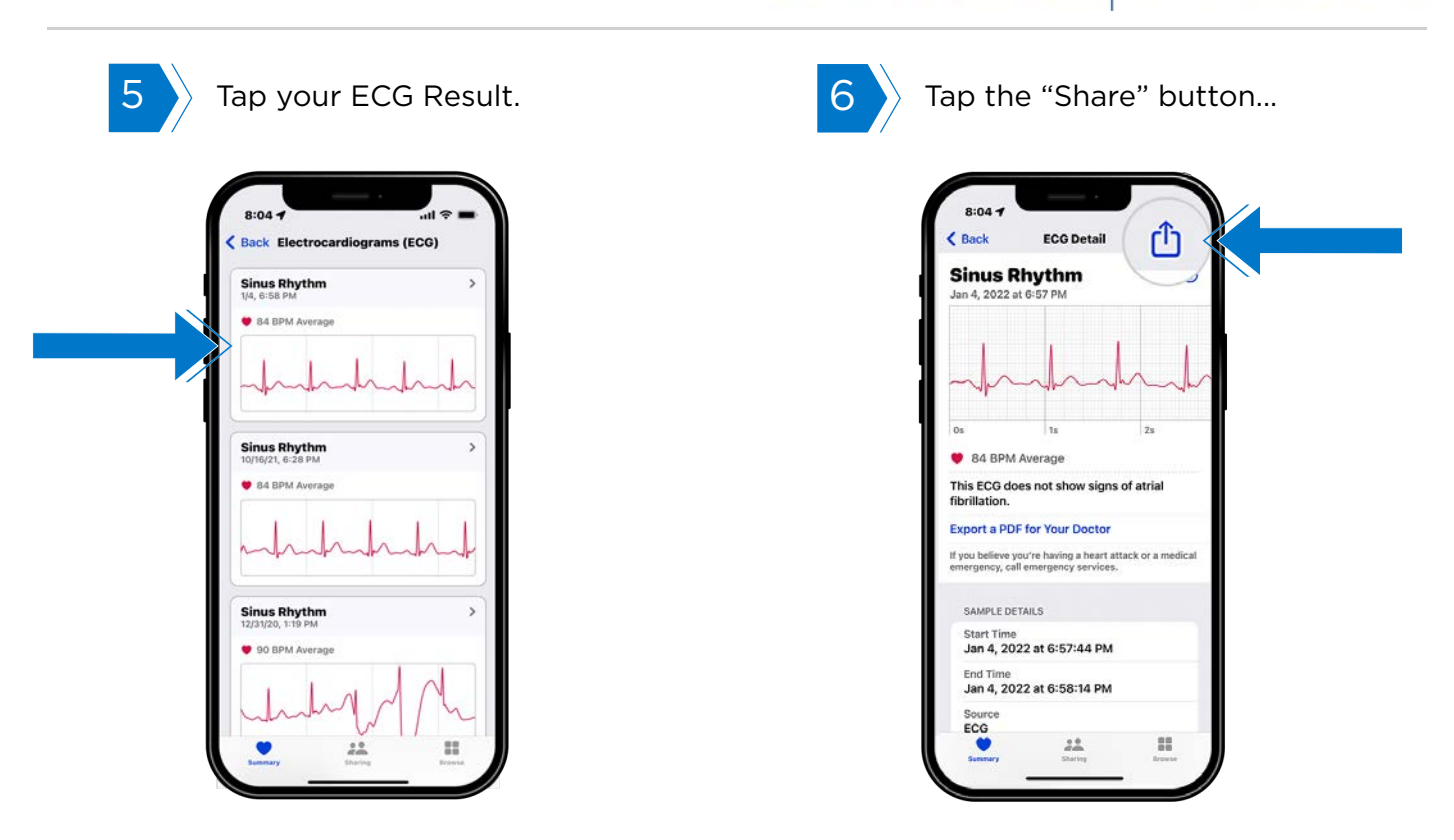

#### Share Your Health Data

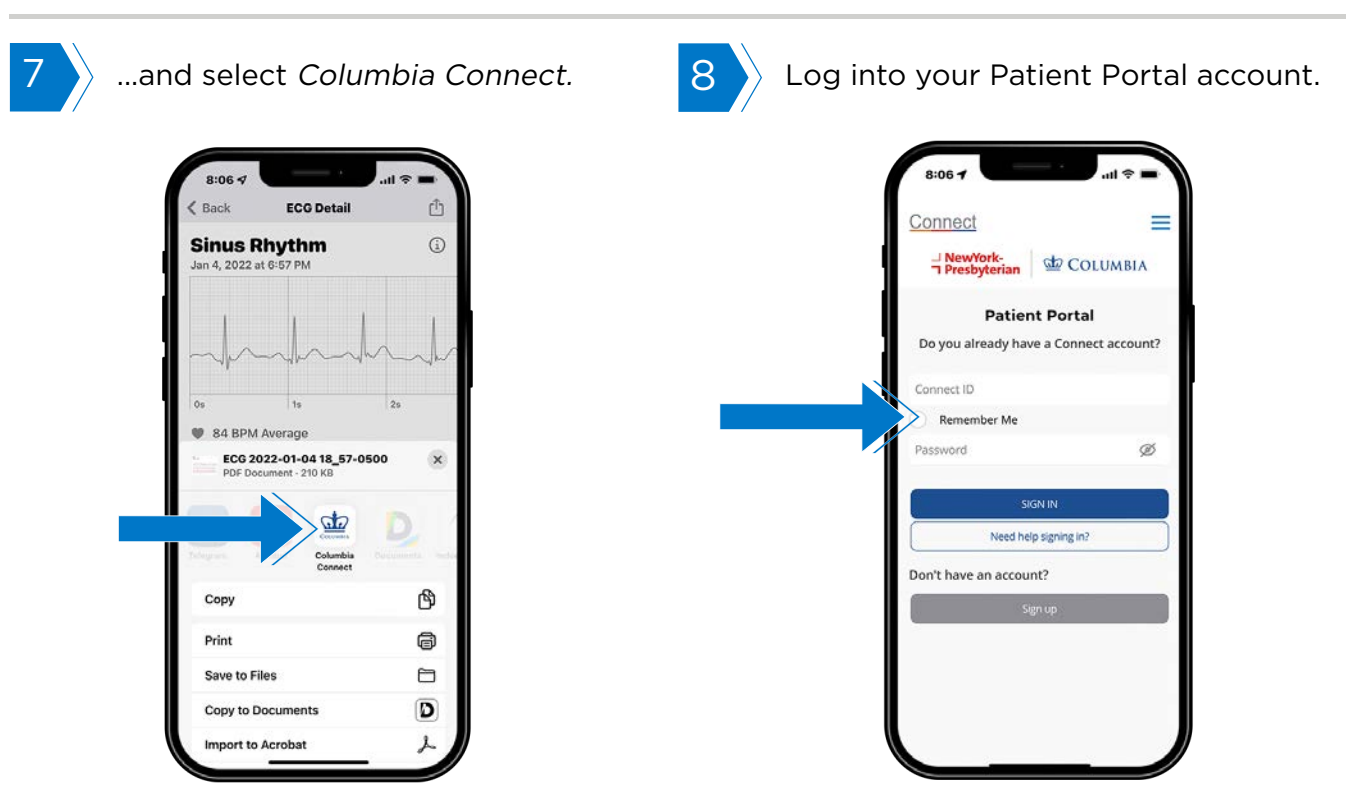

COLUMBIA

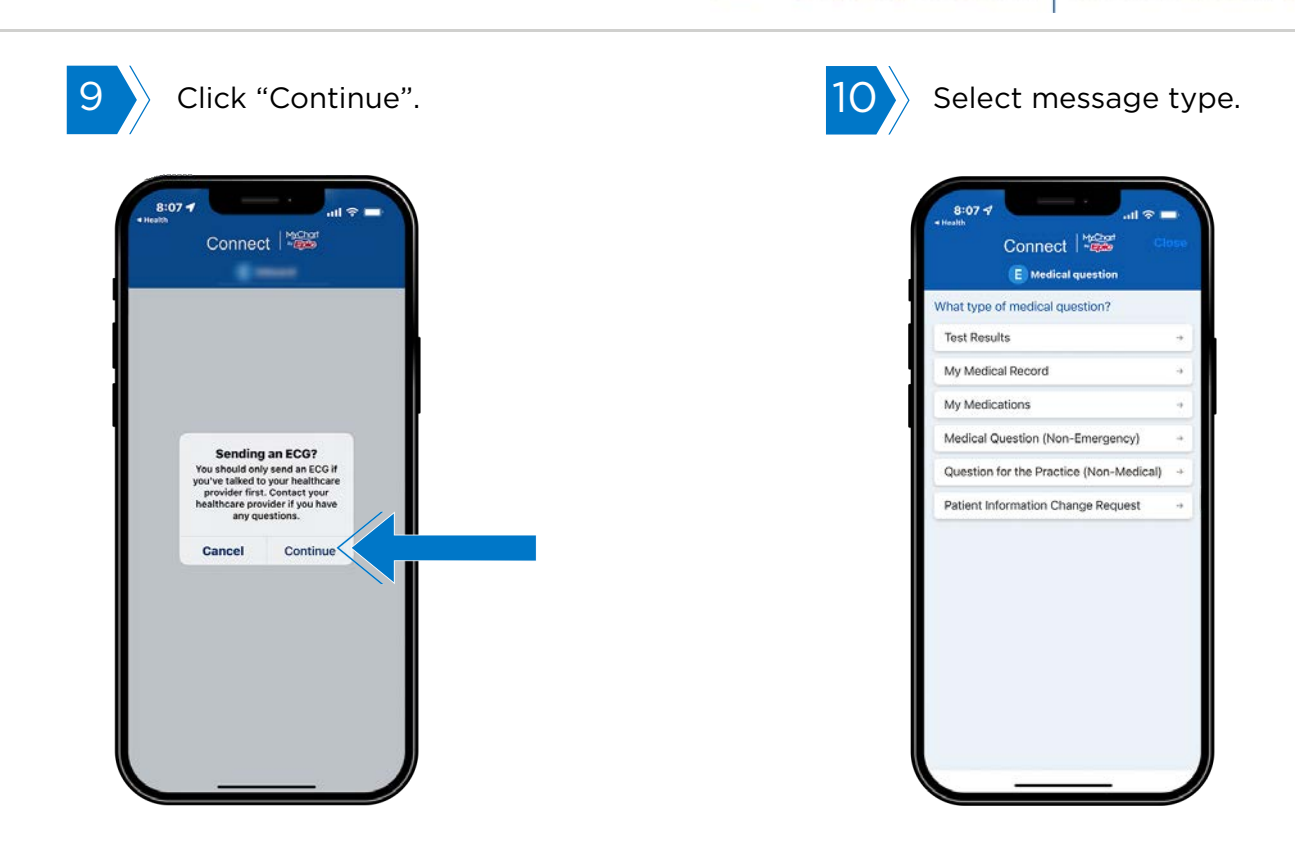

#### Send Your Data to Your Healthcare Provider

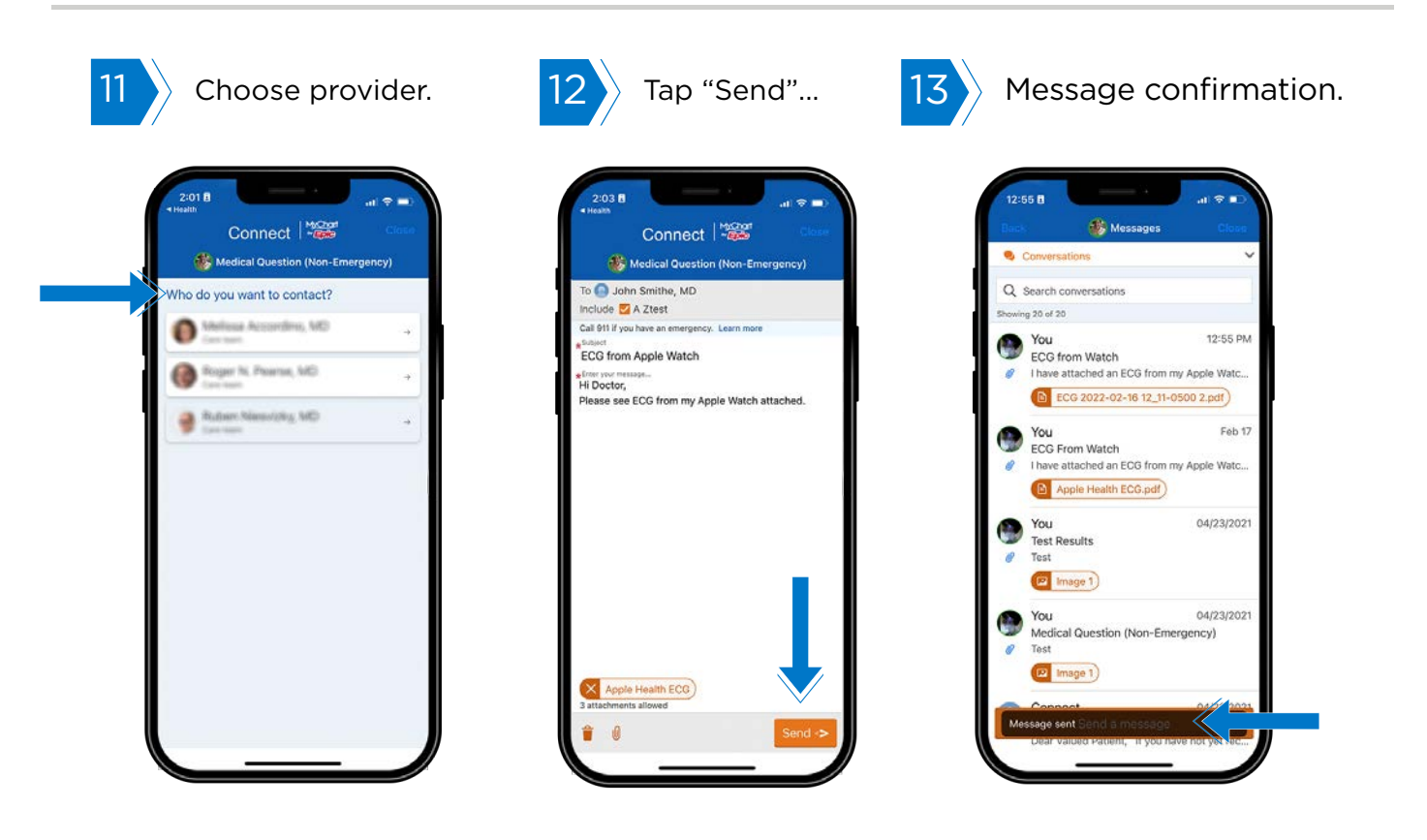